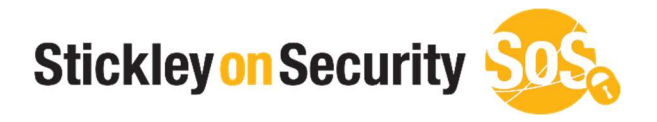

# How to review your hosts file

www.stickleyonsecurity.com

# Step 1 (Open your search option in windows.)

To open your search window:

Move your mouse to the bottom left of your screen and locate the Windows Icon. (Figure 1)

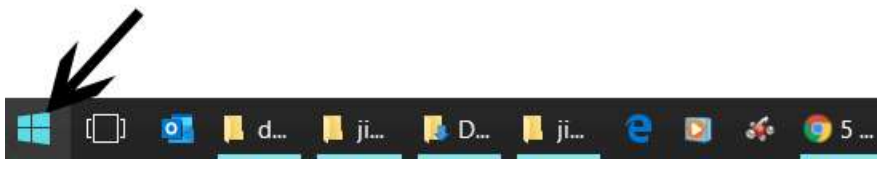

Figure 1

Right click on the Windows Icon and then select "Search". (Figure 2)

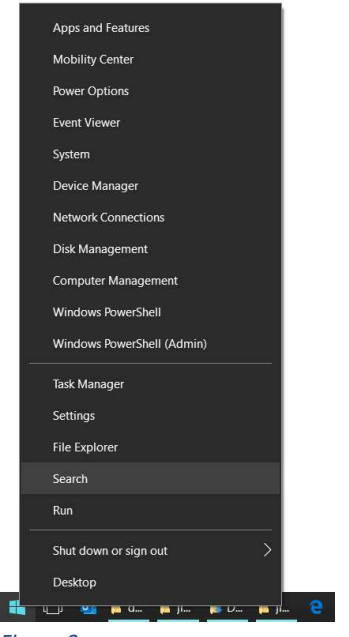

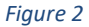

## Step 2 (Open Notepad with Administrators access)

To open notepad:

In the Search box, type notepad (Figure 3)

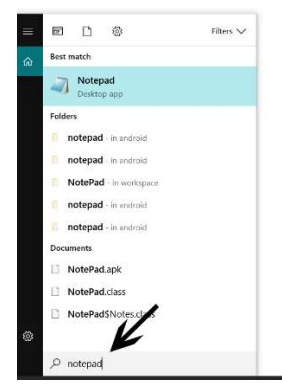

Figure 3

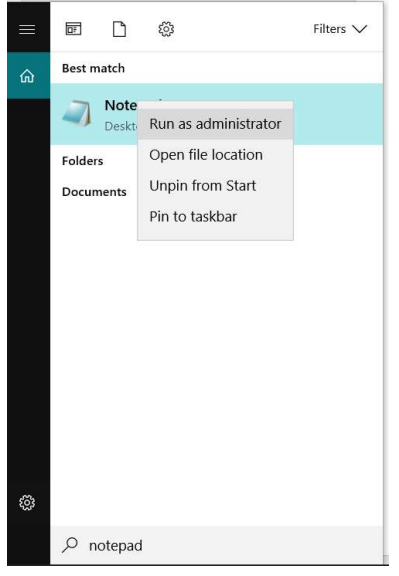

Figure 4

# Step 3 (Load the hosts file into notepad)

To load the host file:

Select File, then select Open (See Figure 5)

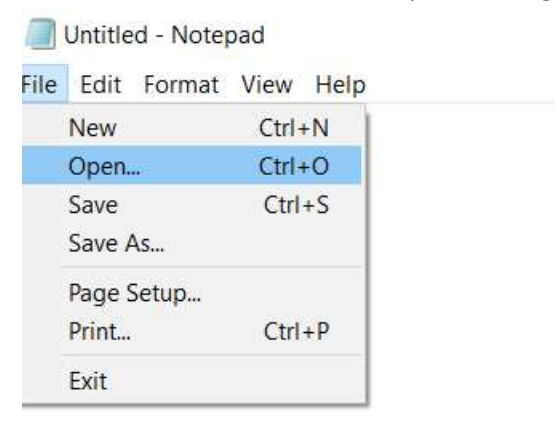

#### Figure 5

Next enter in the path to the hosts file. (See Figure 6) (The path is: C:\Windows\System32\drivers\etc)

| A                     |                         |                             | Controls and         |        |
|-----------------------|-------------------------|-----------------------------|----------------------|--------|
| T                     | vs\System32\drivers\etq | •]0                         | Search etc           | ,      |
| Organize • New folder |                         |                             |                      | · 🔲 🕻  |
| 🔈 This PC             | lame                    | Date modified               | Туре                 | Size   |
| 🎝 3D Objects          |                         | No items match your search. |                      |        |
| 늘 Desktop             |                         |                             |                      |        |
| Documents             |                         |                             |                      |        |
| 淎 Downloads           |                         |                             |                      |        |
| 🜗 Music               |                         |                             |                      |        |
| E Pictures            |                         |                             |                      |        |
| 💄 TEST NAS            |                         |                             |                      |        |
| Videos                |                         |                             |                      |        |
| 🔹 OS (C:)             |                         |                             |                      |        |
| 🥪 TEST (D:)           |                         |                             |                      |        |
| 🎒 Network 🗸 🤟         |                         |                             |                      |        |
| File name: I          | nosts.txt               | ~                           | Text Documents (*.tx | t) ~   |
|                       | Encodina                | ANSI ~                      | Open                 | Cancel |

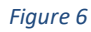

Next change the Text Documents drop down (Located in the bottom right) to "All Files " You will then see the file "hosts". Select that file and click "Open" (See Figure 7)

|                      | 06 (C) > Windows > Custom 22 > dei |                    | Constant -      | 0      |
|----------------------|------------------------------------|--------------------|-----------------|--------|
| ⇒ ° Υ <mark>,</mark> | US (C:) > Windows > System32 > dri | vers > etc > O     | Search etc      | ,      |
| Irganize • New fol   | der                                |                    | 8==             | - 🔟 🗿  |
| ,<br>This PC         | Name                               | Date modified      | Туре            | Size   |
| 👌 3D Objects         | hosts                              | 8/12/2021 2:01 PM  | File            | 71     |
| 늘 Desktop            | hosts.ics                          | 10/26/2016 8:57 PM | iCalendar File  | 11     |
| Documents            | hosts.old                          | 5/16/2012 1:22 PM  | OLD File        | 11     |
| Downloads            | hosts.txtd                         | 3/8/2017 6:18 AM   | TXTD File       | 3      |
| Music                | Imhosts.sam                        | 9/29/2017 6:44 AM  | SAM File        | 4      |
| - Disturge           | networks                           | 6/10/2009 2:00 PM  | File            | 1      |
| E PICTURES           | protocol                           | 6/10/2009 2:00 PM  | File            | 2      |
| EST NAS              | services                           | 6/10/2009 2:00 PM  | File            | 18     |
| Videos               |                                    |                    |                 |        |
| 🛂 OS (C:)            |                                    |                    |                 |        |
| TEST (D:)            |                                    |                    |                 |        |
| Network `            | × <                                |                    |                 |        |
| File n               | ame: hosts                         | ~                  | All Files (*.*) | ~      |
|                      | Encod                              | ding: ANSI ~       | Open            | Cancel |
|                      |                                    |                    |                 |        |

You are now looking at the hosts file. (Figure 8)

| hosts - Notepad                                                          |  |  | × |  |  |  |
|--------------------------------------------------------------------------|--|--|---|--|--|--|
| File Edit Format View Help                                               |  |  |   |  |  |  |
| # Copyright (c) 1993-2006 Microsoft Corp.                                |  |  | ^ |  |  |  |
| #                                                                        |  |  |   |  |  |  |
| # This is a sample HOSTS file used by Microsoft TCP/IP for Windows.      |  |  |   |  |  |  |
| #                                                                        |  |  |   |  |  |  |
| # This file contains the mappings of IP addresses to host names. Each    |  |  |   |  |  |  |
| # entry should be kept on an individual line. The IP address should      |  |  |   |  |  |  |
| # be placed in the first column followed by the corresponding host name. |  |  |   |  |  |  |
| # The IP address and the host name should be separated by at least one   |  |  |   |  |  |  |
| # space.                                                                 |  |  |   |  |  |  |
| #                                                                        |  |  |   |  |  |  |
| # Additionally, comments (such as these) may be inserted on individual   |  |  |   |  |  |  |
| # lines or following the machine name denoted by a '#' symbol.           |  |  |   |  |  |  |
| #                                                                        |  |  |   |  |  |  |
| # For example:                                                           |  |  |   |  |  |  |
| #                                                                        |  |  |   |  |  |  |
| # 102.54.94.97 rhino.acme.com # source server                            |  |  |   |  |  |  |
| # 38.25.63.10 x.acme.com # x client host                                 |  |  |   |  |  |  |
|                                                                          |  |  |   |  |  |  |
| 127.0.0.1 localhost                                                      |  |  |   |  |  |  |
|                                                                          |  |  |   |  |  |  |
|                                                                          |  |  |   |  |  |  |
|                                                                          |  |  |   |  |  |  |
|                                                                          |  |  | > |  |  |  |
| 51 0                                                                     |  |  |   |  |  |  |

Figure 8

## Step 4 (Confirm the hosts file does not have any malicious domains)

To confirm:

Look at the entries after the line that contains 127.0.0.1. It is rare you will see anything after that line. If you do, you will need to decide if the entry points to a legitimate location. If you are not certain, please seek additional help.

If you feel there is a line that could be suspicious, simply add a # at the suspicious line. The # will comment out the line which means it won't allow that entry to affect your DNS.